Test MS Access

## Skupina A

- 1. Vytvořte si novou databázi pojmenujte si ji test\_příjmení
- 2. Pomocí importu vytvořte tabulky
  - prodej ...soubory 200x\potraviny2000
  - kone .. soubory 200x\kone2000
  - bazar .. soubory 200x\bazar2000
- 3. U tabulky bazar vytvořte rozevírací nabídku pro sloupec **Značka**. Nabídka bude obsahovat položky Ford, Škoda, Toyota, Mazda, Fiat
- 4. Vytvořte výběrový dotaz, který sníží cenu u všech vozů, které mají najeto více než 100 000 km o 10%., záznamy seřaďte vzestupně.

| 1  | typ      | znacka | km     | cena          | Nová cena  |
|----|----------|--------|--------|---------------|------------|
|    | Mazda323 | Mazda  | 256214 | 13 000,00 Kč  | 11 700 Kč  |
| •  | Marea    | Fiat   | 320256 | 5X 00,000 81  | 16 200 Kč  |
| 10 | Bravo    | Fiat   | 205022 | 25 000,00 Kč  | 22 500 Kč  |
| 3  | Punto    | Fiat   | 102450 | 31 000,00 Kč  | 27 900 Kč  |
| ġ  | Bravo    | Fiat   | 269822 | 32 000,00 Kč  | 28 800 Kč  |
| Π  | Bravo    | Fist   | 688546 | 32 000,00 Kč  | 28 800 Kč  |
|    | Punto    | Fiat   | 140500 | 35 000,00 Kč  | 31 500 Kč  |
| 1  | Corrola  | Toyota | 166140 | 36 000,00 Kč  | 32 400 Kč  |
|    | Favorit  | Škoda  | 102602 | 36 000,00 Kč  | 32 400 Kč  |
| 2  | Octavie  | Škoda  | 590324 | 37 000,00 Kč  | 33 300 Kč  |
| Π  | Corrola  | Toyota | 658963 | 38.000,00 Kč  | 34 200 Kč  |
| 1  | Punto    | Fiat   | 103450 | 41 000,00 Kč  | 36 900 Kč  |
|    | Mondeo   | Ford   | 254453 | 45 000,00 Kč  | 40 500 Kč  |
|    | Corrola  | Toyota | 656963 | 48 000,00 Kč  | 43 200 Kč  |
| 1  | Mondeo   | Ford   | 254453 | 52 000,00 Kč  | 46 800 KZ  |
| 1  | Favorit  | Škoda  | 602020 | 63 000,00 Kč  | 56 700 Kč  |
| 5  | Bravo    | Fiat   | 115620 | 150 600,00 Kč | 135 540 Kč |
|    | Bravo    | Fiat   | 175620 | 151 600,00 Kč | 136 440 KZ |
| Π  | Favorit  | Škoda  | 202502 | 204 300,00 Kč | 183 670 Kč |
|    | Fabie    | Škoda  | 602520 | 260 000 00 Kč | 252 000 Kč |
|    | Felicie  | Škoda  | 260000 | 350 000,00 Kč | 315 000 Kč |
|    | Forman   | Škoda  | 250000 | 360 000,00 Kč | 324 000 Kč |
|    | Felicie  | Škoda  | 250000 | 5N 00,000 03E | 324 000 Kč |
| -  |          |        |        |               |            |

- 5. Vytvořte odstraňovací dotaz, který v tabulce "kone" odstraní všechny koně barvy "r".
- 6. Vytvořte formulář pro přihlašování koní na dostihy.
  - zdroj dat tabulka kone
  - velikost 14 x 10 cm, barva hnědá, písmo bílé

| Pardubice<br>2007     |                    | Pfidat nového koně    |  |
|-----------------------|--------------------|-----------------------|--|
| Jimério koré<br>disuh | Esteron Gane       | States<br>Monitode J. |  |
| barva<br>roknar       | Pd                 | ona<br>29000          |  |
| Pollet pl             | Dalassengeta komi: | 42                    |  |

7. Pomocí filtru vyberte v tabulce prodej – odběratele Alfa v prodejně v Brně, seřad'te podle množství sestupně.

Test MS Access

## Skupina B

- 1. Vytvořte si novou databázi pojmenujte si ji test\_příjmení
- 2. Pomocí importu vytvořte tabulky
  - osoby ...soubory 200x\grifin2000
  - kone .. soubory 200x\kone2000
  - instat. . soubory 200x\instat2000
- 3. Pomocí filtru zjistěte z tabulky koně nejmladšího koně, který byl barvy hd a jeho cena byla vyšší než 15 000 Kč.
- 4. Vytvořte automatickou sestavu sloupcovou "Seznam koní".
  - zdroj dat tabulka **kone**
  - změňte barvu pozadí na žlutou a barvu písma na modrou
  - do nadpisu sestavy napište "Seznam koní na velkou cenu" písmem Arial 20 tučné
- 5. V tabulce instant nastavte
  - u pole **Cena** změňte datový typ na měna (počet desetinných míst 0)
  - ve vlastnostech pole **Město** nastavte velikost pole na 15 a převeď te všechna písmena na velká
  - vytvořte rozevírací nabídku pro sloupec **Produkt.** Nabídka bude obsahovat položky DVD, TV a minivěž.
- 6. Vytvořte parametrický aktualizační dotaz, který v tabulce "Grifin" po zadání zaměstnání zvýší platy o 60%.
- Vytvořte dotaz, z tabulky instant ve kterém se zobrazí pole Výrobek které vznikne spojením polí Produkt a Výrobce. Dále nechte zobrazit sloupec Cena a Splátky. Zobrazte pouze zboží, které bylo prodáno na splátky.

|   |             | · · ·  |           |
|---|-------------|--------|-----------|
|   | Výrobek     | Cena   | splátky   |
| ► | DVD-Aiwa    | 15000  | měsíční   |
|   | DVD-Aiwa    | 14400  | měsíční   |
|   | DVD-Sony    | 17000  | měsíční   |
|   | DVD-Sony    | 17000  | měsíční   |
|   | DVD-Aiwa    | 15250  | pololetní |
|   | DVD-Sony    | 16250  | měsíční   |
|   | DVD-Sony    | 17000  | měsíční   |
|   | DVD-Philips | 16000  | pololetní |
|   | DVD-Philips | 16000  | pololetní |
|   | DVD-Aiwa    | 14500  | pololetní |
|   | DVD-Sony    | 16250  | měsíční   |
|   | DVD-Aiwa    | 15150  | pololetní |
|   | DVD-Sony    | 17000  | pololetní |
|   | DUD AT      | 4 4000 | 0 70 7    |

Test MS Access Skupina C

- 1. Vytvořte si novou databázi pojmenujte si ji test\_příjmení
- 2. Pomocí importu vytvořte tabulky
  - instat ...soubory 200x\instat2000
    - hotely ... soubory 200x\ubytovani2000
  - zaci .. soubory 200x\skola2000
- 3. Z tabulky Instat vytvořte formulář

| Prodej spotřební elektroniky |               |                 |
|------------------------------|---------------|-----------------|
| ▶                            | Produkt       | DVD             |
|                              | Výrobce       | Aiwa            |
|                              | Měsíc         | leden           |
|                              | Cena          | 15 000 Kč       |
|                              | Město         | Brno            |
|                              | Příjem        | 6               |
|                              | Prodej        | 5               |
|                              | splátky       | měsíční         |
|                              |               |                 |
|                              | Dnešní datum: | 31. března 2008 |
| Zá                           | znam: 🚺 🔳     | 1 🕨 🕨 🕨 z 82    |

4. a) U tabulky zaci vytvořte rozevírací nabídku pro sloupec Třída. Nabídka bude obsahovat položky 1.A, 1.B a 1.C
b) U tabulky bataky nětoky nětoky nabídníh pová nabídka talaforná čísla, nastavta vstvané masky ak

b) U tabulky hotely přidejte nové pole telefonní číslo, nastavte vstupní masku aby mezi trojčíslím byly mezery (např. 553 719 559)

- 5. Pomocí vytvářecího dotazu vytvořte tabulky tříd 1A, 1B a 1C.
- 6. Pomocí filtru vyberte z tabulky hotely
  - Ubytování v Plzni, kde počet lůžek je 15 20
- 7. Vytvořte sestavu adresní štítky
  - zdroj dat tabulka zaci
  - velikost štítku C6104, písmo Arial 10

| Marlán Hamai           | Horákov á Martina      |
|------------------------|------------------------|
| zameškané hodiny: 47   | zamelikané hodiny : 15 |
| průměr 1               | průměr: 1              |
| Mub Radek              | Petra Bartoňová        |
| zamelikané hodiny : 14 | zamečkané kodiny : 48  |
| průměr: 1              | průměr: 1,52           |
| Zedníková Jana         | Filip Janek            |
| zamelkané bodiny - 18  | zamelikané hodiny - 3  |